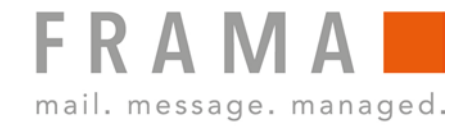

## 32 OR 64 BIT OUTLOOK?

## How to find out the bit version of your Outlook installation.

The RMail plug-in requires the correct bit version of the MS Office package, not the operating system. Microsoft Outlook versions 2000,2002, XP, 2003 and 2007 are always 32 bit versions.

Problem: How to determine the bit version of MS Office?

Solution: Follow these steps:

## Outlook 2010

- 1. Open Outlook and click File -> Help.
- 2. The bit version is displayed (32-bit or 64-bit).

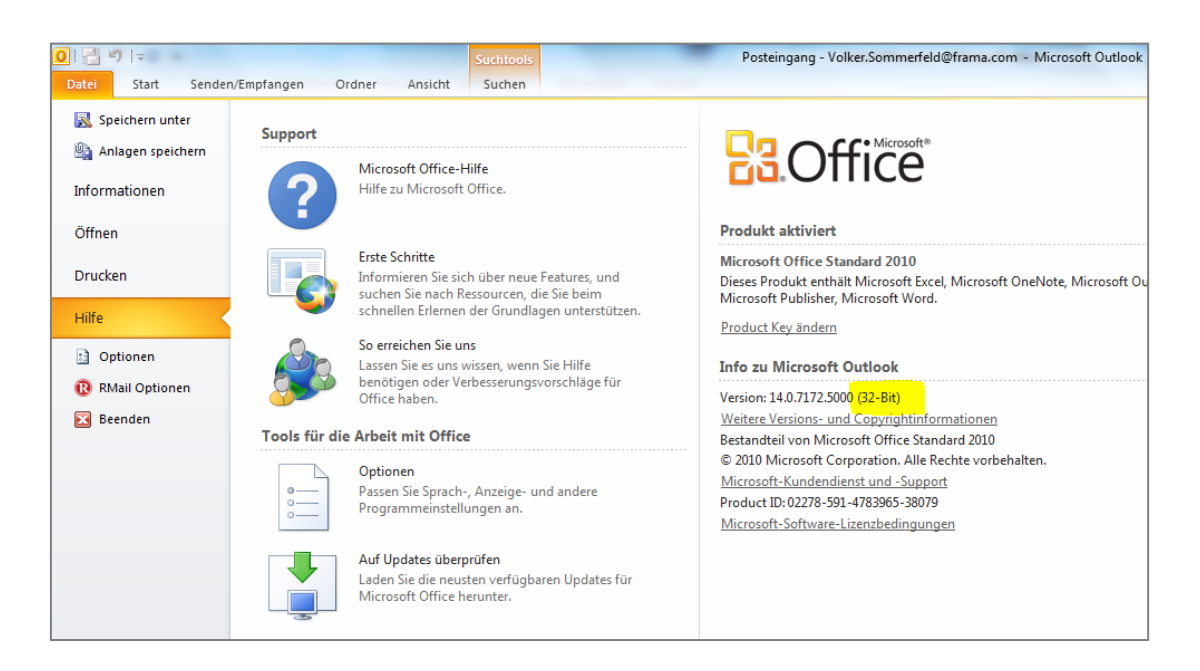

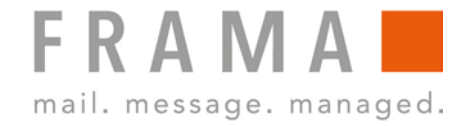

## Outlook 2013 / 2016

1. Open Outlook and click File -> Office Account -> Outlook Info.

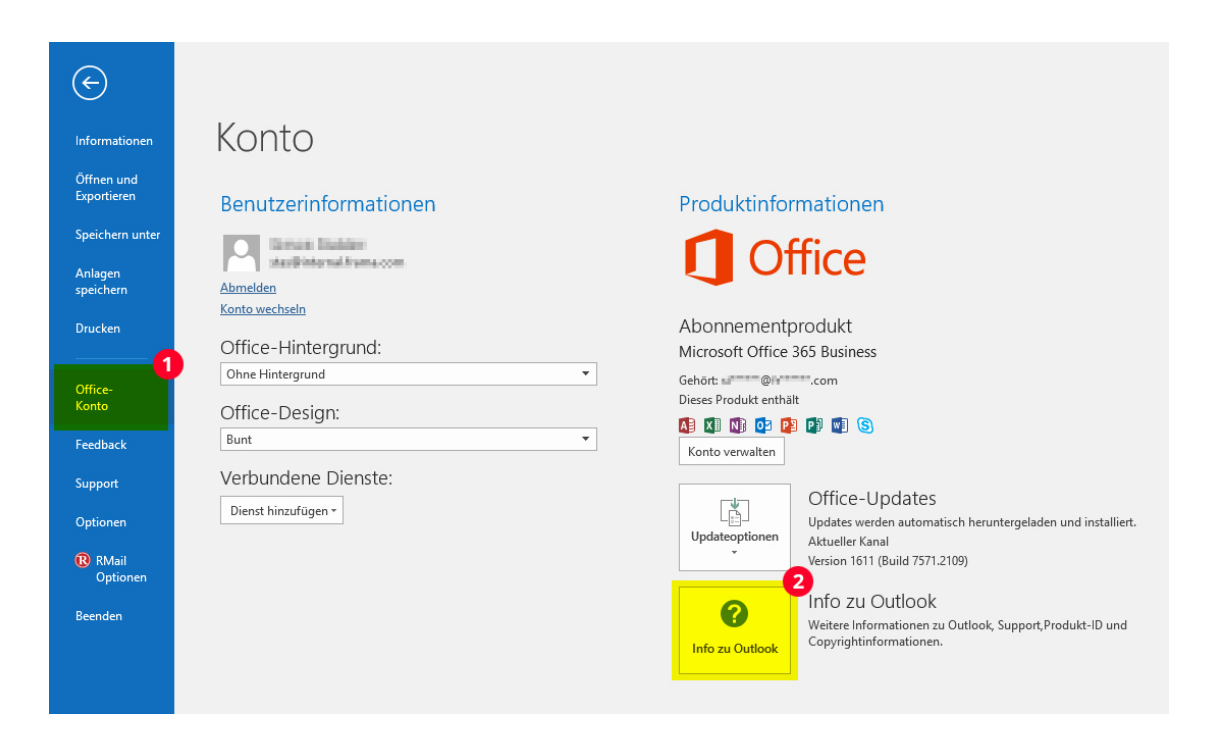

2. The bit version is displayed (32-bit or 64-bit).

| Microsoft® Outlook® 2016 MSO (16.0.7571.7095) 32-Bit)<br>Product ID: 00265-80049-31880-AA415<br>Sitzungs-ID: CFD098A7-CC17-4706-917C-2ADE7BEBB788<br>Hinweise von Drittanbietern<br>Microsoft-Softwarelizenzbedingungen<br>BITTE BEACHTEN SIE FOLGENDES: Ihre Verwendung des Abonnementdienstes und der Software unterliegt den<br>Bestimmungen des Vertrages, mit dem Sie sich bei der Anmeldung für das Abonnement einverstanden erklärt<br>haben und mit dem Sie eine Lizenz für die Software erworben haben. Wenn Sie z. B:<br>• ein Volumenlizenzkunde sind, unterliegt die Verwendung dieser Software Ihrem Volumenlizenzvertrag.<br>• ein Microsoft Online-Abonnement-Kunde sind, unterliegt die Verwendung dieser Software Ihrem Microsoft<br>Online-Abonnement-Vertrag.<br>Sie sind nicht zur Verwendung des Dienstes oder der Software berechtigt, wenn Sie nicht von Microsoft oder<br>deren lizenzierten Distributoren ordnungsgemäß eine Lizenz erworben haben.<br>EULAID:016_RTM_OSUB.1_RTM_DE |
|----------------------------------------------------------------------------------------------------|
| Product ID: 00265-8009-31880-CAA15 Sitzungs-ID: CFD098A7-CC17-4706-917C-2ADE7BEBB788 Hinweise von Drittanbietern Microsoft-Softwarelizenzbedingungen BITTE BEACHTEN SIE FOLGENDES: Ihre Verwendung des Abonnementdienstes und der Software unterliegt den Bestimmungen des Vertrages, mit dem Sie sich bei der Anmeldung für das Abonnement einverstanden erklärt haben und mit dem Sie eine Lizenz für die Software envorben haben. Wenn Sie z. B:  • ein Volumenlizenzkunde sind, unterliegt die Verwendung dieser Software Ihrem Volumenlizenzvertrag. • ein Microsoft Online-Abonnement-Vertrag. Sie sind nicht zur Verwendung des Dienstes oder der Software breechtigt, wenn Sie nicht von Microsoft oder deren lizenzierten Distributoren ordnungsgemäß eine Lizenz erworben haben. EULAID:016_RTM_OSUB.1_RTM_DE                                                                                                    |
| Sitzungs-ID: CFD098A7-CC17-4706-917C-2ADE7BEBB788 Hinweise von Drittanbietern Microsoft-Softwarelizenzbedingungen BITTE BEACHTEN SIE FOLGENDES: Ihre Verwendung des Abonnementdienstes und der Software unterliegt den Bertimmungen des Vertrages, mit dem Sie sich bei der Anmeldung für das Abonnement einverstanden erklärt haben und mit dem Sie eine Lizenz für die Software erworben haben. Wenn Sie z. B: • ein Volumenlizenzkunde sind, unterliegt die Verwendung dieser Software Ihrem Volumenlizenzvertrag. • ein Microsoft Online-Abonnement-Kunde sind, unterliegt die Verwendung dieser Software Ihrem Microsoft Online-Abonnement-Kunde sind, unterliegt die Verwendung dieser Software Ihrem Microsoft Online-Abonnement-Vertrag. Sie sind nicht zur Verwendung des Dienstes oder der Software berechtigt, wenn Sie nicht von Microsoft oder deren lizenzierten Distributoren ordnungsgemäß eine Lizenz erworben haben. EULAID:O16_RTM_OSUB.1_RTM_DE                                          |
| Hinweise von Drittanbietern           Microsoft-Softwarelizenzbedingungen           BITTE BEACHTEN SIE FOLGENDES: Ihre Verwendung des Abonnementdienstes und der Software unterliegt den<br>Bestimmungen des Vertrages, mit dem Sie sich bei der Anmeldung für das Abonnement einverstanden erklart<br>haben und mit dem Sie eine Lizenz für die Software erworben haben. Wenn Sie z. B: <ul> <li>ein Volumenlizenzkunde sind, unterliegt die Verwendung dieser Software Ihrem Volumenlizenzvertrag.</li> <li>ein Microsoft Online-Abonnement-Kunde sind, unterliegt die Verwendung dieser Software Ihrem Microsoft<br/>Online-Abonnement-Vertrag.</li> </ul> <li>Sie sind nicht zur Verwendung des Dienstes oder der Software berechtigt, wenn Sie nicht von Microsoft oder<br/>deren lizenzierten Distributoren ordnungsgemäß eine Lizenz erworben haben.</li> <li>EULAID:O16_RTM_OSUB.1_RTM_DE</li>                                                                                                    |
| Microsoft-Softwarelizenzbedingungen<br>BITTE BEACHTEN SIE FOLGENDES: Ihre Verwendung des Abonnementdienstes und der Software unterliegt den<br>Bestimmungen des Vertrages, mit dem Sie sich bei der Anmeldung für das Abonnement einverstanden erklärt<br>haben und mit dem Sie eine Lizenz für die Software erworben haben. Wenn Sie z. B:<br>• ein Volumenlizenzkunde sind, unterliegt die Verwendung dieser Software Ihrem Volumenlizenzvertrag.<br>• ein Microsoft Online-Abonnement-Kunde sind, unterliegt die Verwendung dieser Software Ihrem Microsoft<br>Online-Abonnement-Vertrag.<br>Sie sind nicht zur Verwendung des Dienstes oder der Software berechtigt, wenn Sie nicht von Microsoft oder<br>deren lizenzierten Distributoren ordnungsgemäß eine Lizenz erworben haben.<br>EULAID:O16_RTM_OSUB.1_RTM_DE                                                                                                    |
| BITTE BEACHTEN SIE FOLGENDES: Ihre Verwendung des Abonnementdienstes und der Software unterliegt den<br>Bestimmungen des Vertrages, mit dem Sie sich bei der Anmeldung für das Abonnement einverstanden erklärt<br>haben und mit dem Sie eine Lizenz für die Software enworben haben. Wenn Sie z. B:<br>• ein Volumenlizenzkunde sind, unterliegt die Verwendung dieser Software Ihrem Volumenlizenzvertrag.<br>• ein Microsoft Online-Abonnement-Kunde sind, unterliegt die Verwendung dieser Software Ihrem Microsoft<br>Online-Abonnement-Vertrag.<br>Sie sind nicht zur Verwendung des Dienstes oder der Software berechtigt, wenn Sie nicht von Microsoft oder<br>deren lizenzierten Distributoren ordnungsgemäß eine Lizenz erworben haben.<br>EULAID:O16_RTM_OSUB.1_RTM_DE                                                                                                    |
|                                                                                                    |